三年級『各周中英數常學習任務』

第一周10/2-14/2

| 科目 | 預習/學習<br>課題             | 預習/學習任務之描述<br>(所使用的網上學習帳戶資料已在                                                                                                    | 網址及<br>學習材料QR CODE                              |
|----|-------------------------|----------------------------------------------------------------------------------------------------|-------------------------------------------------|
|    |                         |                                                                                                    |                                                 |
| 中  | <b>增潤課文</b> 12<br>《我的班主 | 必做:                                                                                                    | 1a.《我的班主任》課文錄音網址:                               |
|    | 1士》                     | 1. 請學生聆聽課文內容的錄音,然後朗讀課                                                                                                    | https://www.youtube.com/watch?v=WDw             |
|    |                         | 文,直到把課文朗讀流暢為止 (遇到不懂讀或                                                                                                    | 121416JU&feature=youtu.be                       |
|    |                         | 不明白意思的字詞請查字典。)                                                                                                    |                                                 |
|    |                         | 2.完成樂思4D自學診斷平台上的三年級評估                                                                                                    |                                                 |
|    |                         | <b>練習</b> 8:近義詞                                                                                                    |                                                 |
|    |                         | 白曜・                                                                                                    |                                                 |
|    |                         |                                                                                                    | <br>lb.《我的班主任》 <b>課文篇章</b> : <u>https://dri</u> |
|    |                         | 1.同學可按個人興趣,完成老師於樂思4D自                                                                                                    | ve.google.com/file/d/1YXa9ymdc-GC9GZiXNdY1      |
|    |                         | 學診斷平台系統內所有已開放的語文基礎知                                                                                                    | <u>8pgui-wgPgwJ/viewrusp=snaring</u>            |
|    |                         | 識評估練習進行自學。                                                                                                    |                                                 |
|    |                         | 2.同學可按個人興趣,登入「啟思中國語文                                                                                                    |                                                 |
|    |                         | 網」,下載Oxford iSolution 電子學習平台,                                                                                                    |                                                 |
|    |                         | 進行各種語文遊戲,或是挑戰評估。                                                                                                    | 2.樂思4D自學診斷平台網址(中文科):                            |
|    |                         | · · · · · · · · · · · · · · · · · · ·                                                                                                    | https://4d.pan-llovds.com                       |
|    |                         | Divertising<br>Divertising<br>Diver |                                                 |
|    |                         | Odvort/Driverity/Term         Odvort/Industry/E=0.884/E#81897/E=.982.2581/63.         Odvort/Industry/E=0.892.2581/63.         Odvort/Industry/E=0.892.2581/63.         Odvort/Industry/E=0                                                                                                    |                                                 |
|    |                         | 中華·Casa 主要希望是中<br>〇〇小山 (Aound 書簡用) 了當自然後,口德後是是如果是一個主要<br>局部的自然而不能電話,如此原原目的計畫者以降的目標。                                                                                                    |                                                 |
|    |                         | C 😌 😋 😌 😋                                                                                                    |                                                 |
|    |                         |                                                                                                    | *請參考手冊 P.32 以 『學校電腦』的登                          |
|    |                         | 241.2.2.2.2.2.2.2.2.2.2.2.2.2.2.2.2.2.2.                                                                                                    | 入帳戶及密碼登入                                        |
|    |                         | 進入網貝俊,按「電子學習」,就曾有見如<br>                                                                                                    | 3.Oxford iSolution 電子學習平台                       |
|    |                         | 上回的版图。下載UXIOIG ISOIUIION 电丁学智                                                                                                    |                                                 |
|    |                         | 十口が個人电脳乳IPau夜,回学がり以用<br> <br>  「陶坊電脳、仏戏」にられの理惑」   原マ                                                                                                    |                                                 |
|    |                         | │ <sup>╶</sup> 字Ҟ电溷』的立へ帳尸 <b>及</b> 密际立人,使り<br>│<br>│<br>                                                                                                    |                                                 |
|    |                         |                                                                                                    | http://www.keyschinese.com.hk/                  |

|   |                         | $\begin{array}{c ccccccccccccccccccccccccccccccccccc$                                                                                                    | <u>elearning</u><br>*請參考手冊 P.32 以 『學校電腦』的登<br>入帳戶及密碼登入                                                                                                    |
|---|-------------------------|----------------------------------------------------------------------------------------------------|----------------------------------------------------------------------------------------------------|
|   |                         | Windows, Mac OS 下載<br>ROS 下載 (運用於 Pad)<br>Android 下載 (適用於平板電腦)                                                                                                    |                                                                                                    |
| 英 | 書3B冊第一<br>課             | <ol> <li>Check the meanings of the difficult words<br/>on textbook p.3-4. 同學可運用Cambridge<br/>online dictionary 查閱課文上的詞語,<br/>並把中文解釋寫在該英文詞語上。</li> <li>於Pearson出版社網頁聆聽課文錄音,<br/>然後朗讀課文,然後回答問題textbook<br/>p.4。</li> </ol> | <ol> <li>Cambridge online dictionary<br/><u>https://dictionary.cambridge.org/</u></li> <li>請參考手冊 P.32 以<br/>『Pearson』的登入帳戶<br/>及密碼登入&gt; Karaoke Reading</li> <li>●●●●●●●●●●●●●●●●●●●●●●●●●●●●●●●●●●●●</li></ol> |
|   |                         | <ol> <li>Spell the words on textbook p.5 (adjective s).</li> </ol>                                                                                                    |                                                                                                    |
|   | 鞏固學習難<br>點單元6 三<br>位數除法 | <ul> <li>必做:</li> <li>1)觀看網站影片三位數除法<u>https://www.youtub</u>e.com/watch?v=flSWIJXBCwU</li> <li>必做:</li> <li>2)登入教育出版社自主學習及診斷系統(利用小校園帳戶及密碼登入),完成三上單元五「除法」之練習,包括預習影片、預習工作紙、進展性評估及跟進練習。</li> <li>示範:</li> </ul>             | <ul> <li>1)三位數除法影片</li> <li>1)三位數除法影片</li> <li>1) 新育出版社自主學習及診斷系統</li> <li>2) 教育出版社自主學習及診斷系統</li> <li>1) 新育出版社自主學習及診斷系統</li> <li>1) 新育出版社自主學習及診斷系統</li> </ul>                                                     |

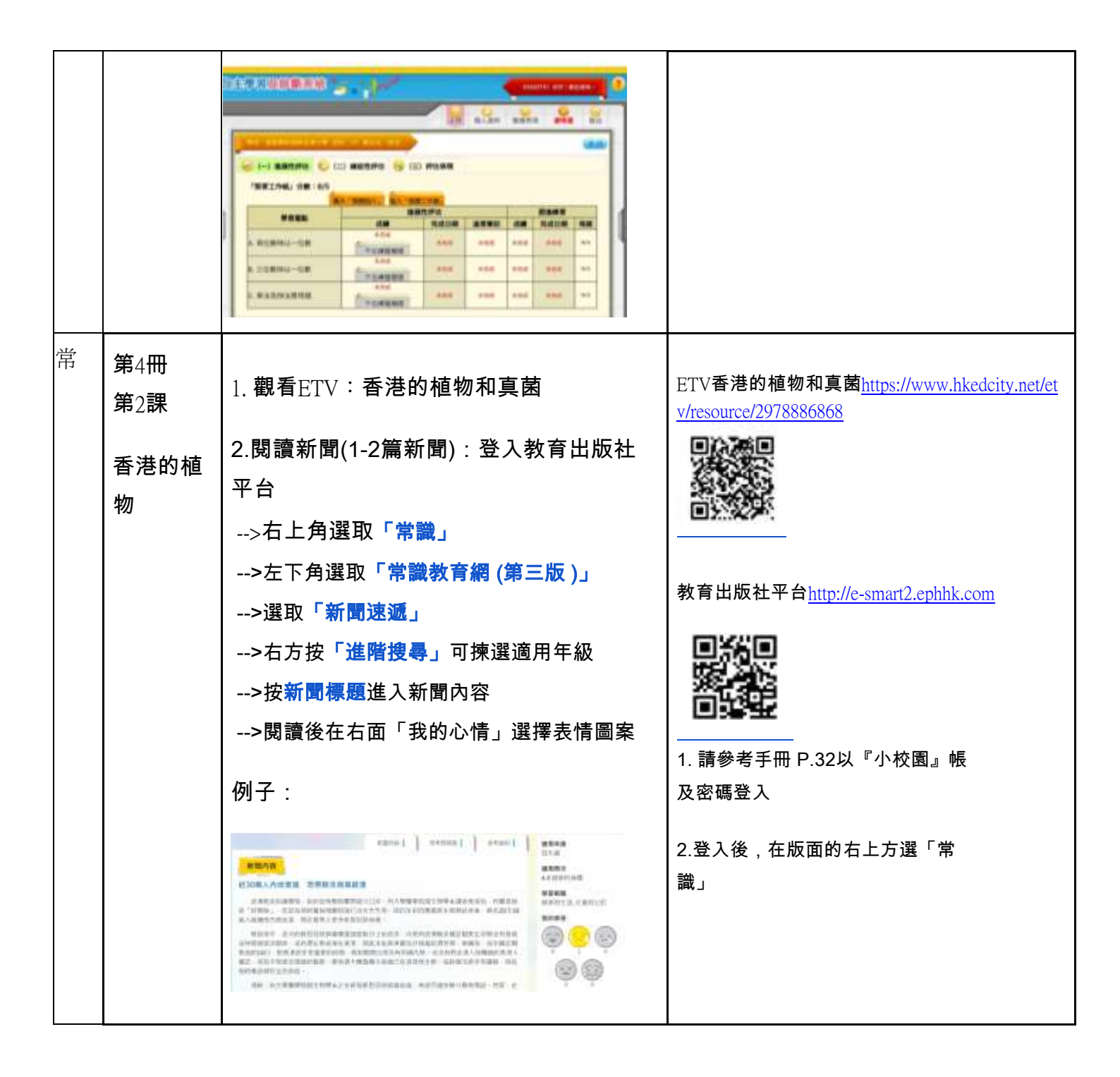

| ~  |                                      |                                                                                                    |                                                                                                    |
|----|--------------------------------------|----------------------------------------------------------------------------------------------------|----------------------------------------------------------------------------------------------------|
| 科目 | 預習/學習<br>課題                          | 預習/學習任務之描述<br>(所使用的網上學習帳戶資料已在<br>手冊P.32-33)                                                                                                    | 網址及<br>學習材料QR CODE                                                                                                    |
| 中  | <b>增潤課文</b> 13<br>《列面上》              | 必做:                                                                                                    | 1a.《列車上》 <b>課文錄音網址</b> :                                                                                                    |
|    | <b>₩</b> /IJ <del>Ţ</del> ⊥ <i>₩</i> | <ol> <li>請學生聆聽課文內容的錄音,然後朗讀</li> <li>課文,直到把課文朗讀流暢為止 (遇到不懂)</li> </ol>                                                                                                    | https://www.youtube.com/watch?v=i31pb5                                                                                                    |
|    | 課文P.36                               | 讀或不明白意思的字詞請查字典。)                                                                                                    | isHI A & feature=voutu be                                                                                                    |
|    | 語氣詞                                  | 2.完成樂思4D自學診斷平台上的三年級評<br>估練習4:語氣詞                                                                                                    | <u>JSTIL/Acteature-youtu.oe</u><br>1b.《列車上》 <b>課文篇章</b> : <u>https://drive.g</u><br><u>oogle.com/file/d/15rXTCUmxIaOKLvBMq</u><br>PRPabE115AfrOg(view?)wsp=sharing |
|    |                                      | 自選:                                                                                                    |                                                                                                    |
|    |                                      | 1.同學可按個人興趣,完成老師於樂思4D<br>白舉診斷亚台系統內所有日間故的語文其                                                                                                    |                                                                                                    |
|    |                                      | 礎知識評估練習進行自學。                                                                                                    | 直滅凝凝                                                                                                    |
|    |                                      | 2.同學可按個人興趣,登入「啟思中國語<br>文網」,下載Oxford iSolution 電子學習平                                                                                                    | 1c. <b>課文</b> _語氣詞P.36 (文字版)網址: <u>htt</u><br><u>ps://drive.google.com/file/d/1qmDcSdgn</u><br><u>ZjvzA-JQyeNkFRPsuhrOf5zS/view?usp=</u><br><u>sharing</u>         |
|    |                                      | ロ 、 近11日1年日又近成、 9次に175年代 FT 日 の                                                                                                    |                                                                                                    |
|    |                                      | Constanting     Warden - Warden - Warden | 2.樂思4D自學診斷平台網址 <u>https://4d.p</u><br><u>an-lloyds.com</u>                                                                                                    |
|    |                                      |                                                                                                    |                                                                                                    |
|    |                                      | 進入網頁後,按「電子學習」,就會看見<br>如上圖的版面。下載Oxford iSolution 電子                                                                                                    | *請參考手冊 P.32 以 『學校電腦』<br>的登 入帳戶及密碼登入                                                                                                    |
|    |                                      | 學習平台於個人電腦或ipad後,同學就可<br>以用『學校電腦』的登入帳戶及密碼登<br>入,便可成功登入了。                                                                                                    | 3.Oxford iSolution 電子學習平台                                                                                                    |
|    |                                      |                                                                                                    | $= \underline{\mathrm{mup.}} \times \mathrm{w} \times \mathrm{w} \times \mathrm{kcyschillesc.com.mk/clc}$                                                          |

## 第二周17/2-21/2

|   |                        | Øundane +### - @ ⊗ ⊡ (E A @ S)                                                                                                    | arning                                                                                                    |
|---|------------------------|----------------------------------------------------------------------------------------------------|----------------------------------------------------------------------------------------------------|
|   |                        | Windows, Mac OS 下電<br>(出用於中級)       Windows, Mac OS 下電<br>(出用於中級)                                                                                                    | *請參考手冊 P.32 以 『學校電腦』的登<br>入帳戶及密碼登入                                                                                                    |
| 英 | 書3B冊第<br>二課            | <ol> <li>Watch the videos and learn about past tens<br/>e.</li> <li>Spell the verb table on textbook P.74-75.</li> </ol>                                                                                  | 1)<br>https://www.youtube.com/watch?v=tGWiowdj<br>nHk<br>https://www.youtube.com/watch?v=0b4rsDuz<br>ThE                                                                                                    |
| 數 | 預習單元8<br>四則計算          | <ul> <li>必做:</li> <li>1) 觀看ETV四則計算(一)後,在數學堂課</li> <li>簿/白紙計算以下兩題:</li> <li>a) 3345 - 4000 + 1655</li> <li>b)依照節目的方法,把下面的減數變</li> <li>成不退位減數來做6000 - 2899</li> </ul>                                       | <ol> <li>ETV四則計算(一)</li> <li>ETV四則計算(一)</li> <li>ETV四</li> <li>ETV四</li> <li>ETV(ETV)</li> <li>ETV(ETV)</li></ol> |
|   |                        | <ul> <li>必做:</li> <li>2)登入教育出版社自主學習及診斷系統(利用<br/>小校園帳戶及密碼登入),完成三下單元一</li> <li>「四則計算」之練習,包括預習影片、預習<br/>工作紙、進展性評估及跟進練習。</li> <li>自選:</li> <li>同學可按個人興趣,完成老師於自主學習及<br/>診斷系統內所開放的上學期單元進行溫習及<br/>自學。</li> </ul> | http://primarymaths.ephhk.com/S<br>DS/index.php                                                                                                    |
| 常 | <b>第</b> 4冊 <b>第</b> 3 | 1. 觀看ETV:惡劣的天氣                                                                                                    | ETV惡劣的天氣 <u>https://www.hkedcity.net/etv/resource</u><br>/1055796198                                                                                                    |

| 課    | 2. 觀看ETV: 與雲共舞        |                                                     |
|------|-----------------------|-----------------------------------------------------|
| 天氣與我 | 3. 瀏覽香港天文台網站,了解各類天氣警告 |                                                     |
|      | 詳細資料。                 | ETV <b>與雲共舞</b>                                     |
|      |                       | https://www.hkedcity.net/etv/resource/486229979     |
|      |                       |                                                     |
|      |                       | 香港天文台網站 <u>https://www.hko.gov.hk/tc/sitemap.ht</u> |
|      |                       | <u>ml?menu=1&amp;submenu=25</u>                     |
|      |                       |                                                     |
|      |                       |                                                     |

## 第三周24/2-28/2

| <b>T</b> VI | তল হার (৪৪ হার-১০০ |                                                  | দন্য বিষয়                                        |
|-------------|--------------------|--------------------------------------------------|---------------------------------------------------|
| 科日          | <u></u> 預習/學習課     | 1127学習仕務之描処<br>(化体田的細ト解羽帳ら次約コケ                   | 網班 皮                                              |
|             | 赵                  | (所使用的納工学習帳尸員科口仕                                  | 学習材料QR CODE                                       |
| r           |                    | →冊P.32-33)                                       |                                                   |
| 中           | 增潤課文15             | N IIL ·                                          |                                                   |
|             | 《負荊請               | と して いっぽう しょう しょう しょう しょう しょう しょう しょう しょう しょう しょ | la. 《負荊請罪》 <b>課又錄首網址</b> :                        |
|             | 罪》                 |                                                  |                                                   |
|             |                    | 1. 請學生聆聽課文內容的錄音,然後朗讀課                            | https://www.youtube.com/watch?v=u1                |
|             |                    | 文,直到把課文朗讀流暢為止 (遇到不懂讀                             | jwdyxx w 2g&leature=youtu.be                      |
|             |                    | 式不 <b>昭</b> 白音田的空詞語杏 <b>空曲</b> )                 |                                                   |
|             |                    | 或作物口怎心的于时时旦于共。)                                  |                                                   |
|             |                    | 2 ウポ幽田4D白鰡診斷亚ム上的二年処証件                            |                                                   |
|             |                    | 2.元风来芯4D日字衫嚠十日上的二十松計伯                            |                                                   |
|             |                    | <b>練習</b> 9:成語                                   | 1b.《負荊請罪》 <b>課文篇章</b> : <u>https:/</u>            |
|             |                    |                                                  | /drive.google.com/file/d/1FTvxwC0Mt               |
|             |                    | 自選:                                              | coJ63hxL6LrxVPBbolgGqHB/view?u                    |
|             |                    |                                                  | sp=sharing                                        |
|             |                    | 1.觀看粵語有聲書【中國通史】短片                                |                                                   |
|             |                    |                                                  | 国家などに国際にあるという                                     |
|             |                    | 2.同學可按個人興趣,完成老師於樂思4D                             |                                                   |
|             |                    | 自學診斷平台系統內所有已開放的語文基                               |                                                   |
|             |                    | 礎知識評估練習進行自學。                                     | 2 粵語有磬書【中國诵中】38 自                                 |
|             |                    |                                                  | 五字間月4日 「図過火」 50 英<br>新請罪網址: https://www.youtube.c |
|             |                    | 3.同學可按個人興趣,登入「啟思中國語文                             | $m/watch^2v=71/M4e^3aEn0E$                        |
|             |                    | 網」,下載Oxford iSolution 電子學習平                      | ong maton, r=201111000111012                      |
|             |                    | 台,谁行冬拜善立游戲,武县挑獸誣估                                |                                                   |
|             |                    | 口,连门口准阳入巡威,我在顶书矸旧。                               |                                                   |
|             |                    |                                                  |                                                   |
|             |                    |                                                  |                                                   |
|             |                    |                                                  | 3.樂思4D自學診斷平台網址:https:/                            |

| 1 |             |                                                                                                    |                                                                                                    |
|---|-------------|----------------------------------------------------------------------------------------------------|----------------------------------------------------------------------------------------------------|
|   |             | All Constraints     All Constraints     A | / <u>4d.pan-lloyds.com</u><br>考手冊 P.32 以『學校電腦』的登<br>入帳戶及密碼登入                                                                                                    |
|   |             |                                                                                                    | 4.Oxford ISolution 電子學習平台                                                                                                    |
|   |             | 進入網頁後,按「電子學習」,就會看見如                                                                                                    | The second second second second second second second second second second second second second second second se                                                                                                    |
|   |             | 上圖的版面。卜載Oxford iSolution 電子學                                                                                                    | http://www.keyschinese.com.                                                                                                    |
|   |             | 育半古於個人電脑或Ipad後,向學就可以用<br>『翰林雷脳』的登入帳戶及应理登入 便可                                                                                                    | <u>hk/elearning</u>                                                                                                    |
|   |             | °学校电脑』的立入帐户及密调立入,使可<br> <br>  成功登入了                                                                                                    | *請參考手冊 P.32 以 『學校電腦』                                                                                                    |
|   |             |                                                                                                    | 的登 入帳戶及密碼登入                                                                                                    |
|   |             | Outdown       1000       1000       1000       1000       1000       1000       1000       1000       1000       1000       1000       1000       1000       1000       1000       1000       1000       1000       1000       1000       1000       1000       1000       1000       1000       1000       1000       1000       1000       1000       1000       1000       1000       1000       1000       1000       1000       1000       1000       1000       1000       1000       1000       1000       1000       1000       1000       1000       1000       1000       1000       1000       1000       1000       1000       1000       1000       1000       1000       1000       1000       1000       1000       1000       1000       1000       1000       1000       1000       1000       1000       1000       1000       1000       1000       1000       1000       1000       1000       1000       1000       1000       1000       1000       1000       1000       1000       1000       1000       1000       1000       1000       1000       1000       1000       1000       1000       1000       1000       1000                                                                                                    |                                                                                                    |
| 英 | 書3B冊第二<br>課 | <ol> <li>Check the meanings of the difficult words o<br/>n textbook p.10.同學可運用Cambridge onli<br/>ne dictionary 查閱課文上的詞語,並把<br/>中文解釋寫在該英文詞語上。</li> <li>於Pearson出版社網頁聆聽課文錄音,然<br/>後朗讀課文。</li> </ol>                                                                                                    | <ol> <li>Cambridge online dictionary</li> <li>Cambridge online dictionary</li> <li>Cambridge online dictio</li></ol> |
|   |             | <b>3</b> . Watch the video about past tense.                                                                                                    | https://www.pearson.com.hk/zh_HK.html<br>3)                                                                                                    |

|   |                           | 4. 登入樂思 4D 自學診斷平台,完成<br>P.3 Assessment 20: Simple Past Tense                              | https://www.youtube.com/watch?v=aqMpR<br>EQdnCY<br>4) 樂思 4D 自學診斷平台<br>● ################################### |
|---|---------------------------|-------------------------------------------------------------------------------------------|----------------------------------------------------------------------------------------------------|
| 數 | 預習單元8                     | 必做:                                                                                       | 1) 四則運算的次序影片                                                                                                |
|   | 四則計算                      | 1) <b>觀看網站影片預習四則運算的次序<u>https://ww</u><br/>w.youtube.com/watch?v=irlkswh-oxA</b> 。        |                                                                                                    |
|   |                           | <b>必做:</b><br>2) 樂思 4D 自學診斷平台進行網上練習 <u>http</u><br><u>s://4d.pan-lloyds.com/index.php</u> | <u>https://www.youtube.com/watch?v=irlkswh</u><br>-oxA<br>2)樂思 4D <b>自學診斷平台進行網上練習</b>                       |
|   |                           | 登入 <b>樂思 4D 自學診斷平台</b> (利用學校電腦的<br>登入帳戶及密碼登入), <b>完成三年級評估 12:</b><br><b>乘加和乘減混合計算</b> 。   | https://4d.pan-lloyds.com/index.php                                                                         |
|   |                           | <i>自選:</i><br>3) 同學可按個人興趣,完成老師於教育出版社<br>自主學習及診斷系統內所有已開放的三下單元<br>進行自學。                     | 3) 教育出版社自主學習及診斷系統                                                                                           |
| 常 | 第4冊<br>第6課<br>熱和温度的<br>量度 | <ol> <li>1. 觀看ETV:冷和熱</li> <li>2. 觀看ETV:熱的生活</li> <li>3.閱讀新聞(1-2篇新聞):登入教育出版社平</li> </ol>  | ETV冷和熱 <u>https://www.hkedcity.net/etv/resource/8</u><br>49747243                                           |
|   |                           | 台<br>>右上角選取「常識」                                                                           | ETV <b>熱的生活<u>https://www.hkedcity.net/etv/resourc</u><br/>e/1413547213</b>                                 |

| >左下角選取 <b>「常識教育網 (第三版 )」</b><br>>選取 <b>「新聞速遞」</b><br>>右方按「 <mark>進階搜尋」</mark> 可揀選適用年級<br>>按 <b>新聞標題</b> 進入新聞內容 |                                                                                                    |
|----------------------------------------------------------------------------------------------------|----------------------------------------------------------------------------------------------------|
| >閱讀後在右面「我的心情」選擇表情圖案                                                                                            | 教育出版社平台 <u>http://e-smart2.ephhk.com</u><br>1.請參考手冊 P.32以『小校園』帳<br>及密碼登入<br>2.登入後,在版面的右上方選「常<br>識」 |